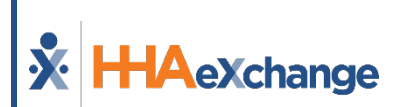

# Release Notes

Enterprise Version 22.04.01

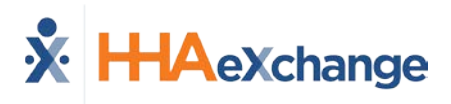

# **Table of Contents**

| Overview                                                      | 1 |
|---------------------------------------------------------------|---|
| Refresh Bookmarks                                             | 1 |
| Release Notes Summary                                         | 1 |
| Aobile App Updates                                            | 2 |
| Mobile App: Idle Timeout Changes                              | 2 |
| Mobile: Unscheduled Visits created on Single Row              | 2 |
| stablish Patient/Caregiver Association for Residing Caregiver | 3 |
| Blended Services: Split Patient Record                        | 4 |
| Moving Authorization                                          | 7 |
| Deleting a Split Patient Profile                              | 7 |
| Permission: Split Patient Record                              | 8 |
| New Caregiver Search from Visit Window                        | 9 |
| Caregiver Search                                              | 9 |
| Availability Search                                           | Э |
| Caregiver Search Pages Save Selections1                       | 1 |
| Automated Notes for Unstaffed Visits Ops Worklist12           | 2 |
| Jtilize Set Office Time Zone: Added Pages13                   | 3 |
| nvoice Batch Size Limitations14                               | 4 |
| NPI Field Validation Updates                                  | 5 |
| Report Modifications                                          | 6 |
| Generate Report Button in Multiple Reports1                   | 6 |
| Background Report Monitor                                     | 7 |

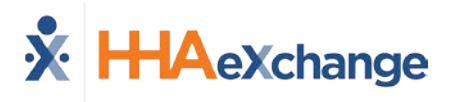

# **Overview**

These release notes contain a high-level overview of any updates and/or new functionality introduced to the HHAeXchange Enterprise software. As HHAeXchange is permission-based, not all functionality is available for every role within an Agency. Further inquiry concerning the contents of this document should be directed to HHAeXchange Customer Support.

### **Refresh Bookmarks**

If using bookmarks to directly access the HHAeXchange Login Page, please update to <u>https://app.hhaexchange.com/hhax/Login.aspx</u> to ensure access to the latest version of the HHAeXchange platform.

### **Release Notes Summary**

To view a history of Release Notes and featured epics, refer to the <u>Release Notes Summary</u> providing approximately 2 years of archived releases.

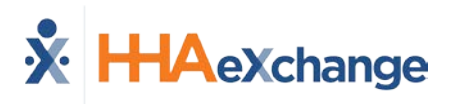

# **Mobile App Updates**

### **Mobile App: Idle Timeout Changes**

To better secure access to sensitive Patient data, the Caregiver Mobile Application now times out and logs the user out of the app after 15 minutes of inactivity. All data is saved when the application times out and closes. If the application has timed out, the user must log in again to continue using the application.

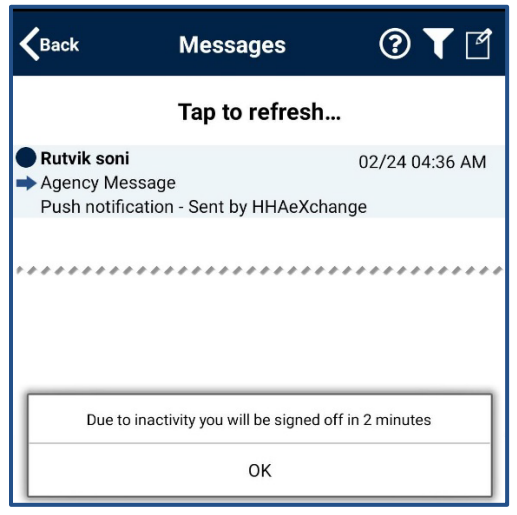

Time Out After 15 Minutes of Inactivity

### Mobile: Unscheduled Visits created on Single Row

In this release, the Clock-In and Clock-Out for an Unscheduled Visit are shown on one row on the mobile app's *Today's Schedule* screen instead of separate rows.

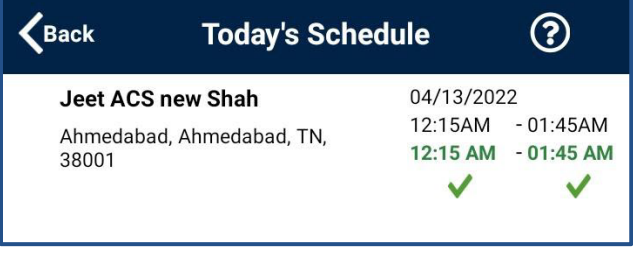

Single Row Clock-In/Out

# **Establish Patient/Caregiver Association for Residing Caregiver**

When data is updated (added, edited, or deleted) in the *Residing Caregiver* section (*Patient > Caregiver Hx*) of a Member Child Profile, a merge is necessary in the Member Parent Profile for the information to sync. In this release, the system has been enhanced to copy/sync any updated Residing Caregiver information from the Child Profile to the Parent Profile. Any overlapping/existing information does not copy over eliminating duplicate data.

| Patient Caregiver HX                       |                       |                   |                    |            |                      |           |   |
|--------------------------------------------|-----------------------|-------------------|--------------------|------------|----------------------|-----------|---|
| <u>General</u><br>Contracts                | Patient Info - Active |                   |                    |            |                      |           |   |
| Spend Down                                 | Name:                 | Admiss            | ion ID:            | Patient I  | D:                   | Contract: |   |
| Referral Patient Info<br>Profile           | DOB: XX/XX/XXXX       | Primary Alt. Pati | ent ID:            | Home Phon  | e:                   | Address:  |   |
| Eligibility Check<br>Authorizations/Orders | Coordinators:         |                   | Office: Excellence | Language   | s:                   | 64        |   |
| <u>Master Week</u><br><u>Calendar</u>      | Caregiver HX          |                   |                    |            |                      |           |   |
| Visits                                     | Caregiver Information |                   |                    |            |                      |           |   |
| <u>Caregiver HX</u>                        | Name                  | Caregiver Code    | Total Shifts       |            | Date From            | Date To   |   |
| Others<br>Rates                            |                       |                   |                    |            |                      |           |   |
| Supplies                                   | Name                  | Caregiver Code    | Date               | Reason     |                      |           |   |
| Vacation                                   |                       |                   |                    |            |                      | Add       |   |
| Family Portal                              |                       |                   |                    |            |                      |           |   |
| Document Management                        | Residing Caregivers   |                   |                    |            |                      |           |   |
| Info                                       | Name                  | Caregiver Code    | Start Date         | End Date   | Note                 | Add       |   |
| Certification                              | Lacerda Cristhian     | EXQ-1723          | 01/01/2022         | 03/31/2022 | Residing Caregiver 1 | Edit      | × |
| Med Profile<br>MD Orders                   | Watson Steve          | EXQ-19299         | 04/01/2022         | 03/31/2023 | Residing Caregiver 2 | Edit      | × |

Patient Parent Profile: Residing Caregiver Section

If a Patient Profile is unmerged, then all synced Residing Caregiver information is removed from the Parent Profile and is solely kept in the Child Profile.

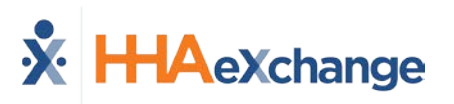

# **Blended Services: Split Patient Record**

The **Blended Services** feature allows Providers to split a Patient record, typically used when a Patient receives both Personal Care Services as well as Consumer-Directed Services. Ultimately, the system makes a copy of the Patient record and routes the information back to the Payer as one Patient. This feature only works on Patients with <u>active</u> or future Placements. If the Placement is in the past, then the system does not allow the split.

Once a Placement is received from a Payer, navigate to the *Patient Profile* (*Patient > General*) and click on the *Edit* button. The *Split Patient* button becomes available to select under the *Split Patient Record* section, as seen in the following image. Click on the *Split Patient* button to initiate.

| Admission ID: MIA-<br>9901095885264    | Patient ID:                                                                                                    | Payer: Universal Patient Payer1-<br>PROD (MIA)                                                                                                    |
|----------------------------------------|----------------------------------------------------------------------------------------------------|----------------------------------------------------------------------------------------------------|
| Primary Alt. Patient ID: 4112022       | Home Phone:                                                                                                    | Address: 1 Court Square, LONG                                                                                                    |
| Office: Support Miami                  | Languages:                                                                                                    |                                                                                                    |
|                                        |                                                                                                    | History                                                                                                    |
|                                        |                                                                                                    | Merge Patient                                                                                                    |
| There are no other Patient records mer | ged to this Patient at this time.                                                                                                    |                                                                                                    |
|                                        |                                                                                                    | History                                                                                                    |
|                                        |                                                                                                    | Split Patient                                                                                                    |
| There are no other Patient records sp  | lit to this Patient at this time.                                                                                                    |                                                                                                    |
|                                        |                                                                                                    | History                                                                                                    |
| Select 🗸                               | * Service Coordinator: Coord                                                                                                    | dinator Miami 🗸                                                                                                    |
|                                        | A Cruits Chardhatter 2                                                                                                    |                                                                                                    |
|                                        | Admission ID: MIA-<br>9901095885264<br>Primary Alt. Patient ID: 4112022<br>Office: Support Miami<br>There are no other Patient records mer<br>There are no other Patient records sp | Admission ID: MIA-<br>9901095885264       Patient ID:<br>9901095885264         Primary Alt. Patient ID: 4112022       Home Phone:         Office: Support Miami       Languages:         There are no other Patient records merged to this Patient at this time.         There are no other Patient records split to this Patient at this time.         Select       Service Coordinator:         Coordination |

Split Patient (Record) Button

The *Split Patient* window opens to the *Office Selection* tab. Select the office in the **Choose Office** field and click on the **Next** button.

| Split Patient    | n asterisk (*) are required. |            |                    |
|------------------|------------------------------|------------|--------------------|
| Office Selection | Map Office Details           | Placements | Review And Confirm |
| Choose Office *  | Select                       |            | v                  |
| Next             | Cancel                       |            | L3                 |

### Split Patient: Office Selection Tab

Note: The Offices available to select are limited to the offices the user is assigned to.

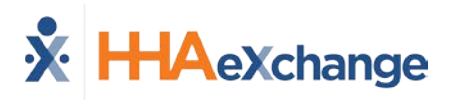

The next tab, *Map Office Details* appears. Complete the required fields\* by selecting the **Service Coordinator** and **Team**. Click on the **Next** button to continue.

| Office Selection | Map Office Details | Placements R          | eview And Confirm |         |
|------------------|--------------------|-----------------------|-------------------|---------|
| Current          |                    | New                   | Current           | New     |
| Service Coordin  | ator               | Service Coordinator * | Team              | Team *  |
| Coordinator Miar | ni                 | Anjan                 |                   | AJ TEAM |

Split Patient: Map Office Details

\*Note: Field requirements depend on the field requirements set at the Agency level (Admin > Agency Profile > Required Patient Fields).

On the *Placements* tab, select the applicable Placement(s), as illustrated below.

| ields marked with a | <b>-</b><br>n asterisk (*) are required | d.                 |                    |
|---------------------|-----------------------------------------|--------------------|--------------------|
| Office Selection    | Map Office Details                      | Placements         | Review And Confirm |
| Placements *        | All                                     |                    |                    |
|                     | All     Universal P                     | atient Payer1-PROD | (MIA) (4535352)    |
| Previous            | Next                                    |                    | Cancel             |

Split Patient: Placements

On the final tab, *Review and Confirm*, review the details and click on the *Initiate Split* button.

| fice Selection       | Map Office Details | Placements           | Review And Confirm       |
|----------------------|--------------------|----------------------|--------------------------|
| plit Patient Office: |                    | na Office            |                          |
| ervice Coordinator:  | : Anj              | an                   |                          |
| eam:                 | AJ                 | ΓΕΑΜ                 |                          |
| lacements:           | • Ur               | niversal Patient Pay | er1-PROD (MIA) (4535352) |

**Split Patient: Review and Confirm** 

The system alerts that the Split Patient record has been created. Click *Close* to exit.

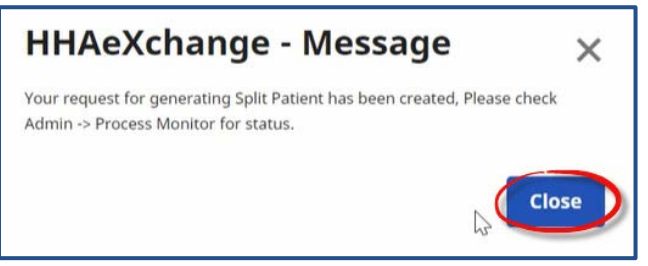

Successful Split Patient Record

Once processed, the Split Patient Record appears in the Patient's Profile General page, as seen in the following image. The original record remains in the header with the original Office. Any additional Authorizations go to the original Patient record as well as communications from the Payer.

| Name: Demo Sarah<br>DOB: 01/01/1950                                                        |                                 | Admission ID: MIA-<br>9901                             | 095885264                                 | Patient ID:                                    |                                     | Payer: Universal Patient Payer1-<br>PROD (MIA) |                                         |  |
|--------------------------------------------------------------------------------------------|---------------------------------|--------------------------------------------------------|-------------------------------------------|------------------------------------------------|-------------------------------------|------------------------------------------------|-----------------------------------------|--|
|                                                                                            |                                 | Primary Alt. Patient ID: 4112                          | 022                                       | Home Phone:                                    |                                     | Address: 1 Court Squar                         | e, LONG<br>NY, 11101                    |  |
| Service Coord<br>Coordinators:                                                             | inator Miami                    | Office: Supp                                           | ort Miami                                 | Languages:                                     |                                     |                                                |                                         |  |
|                                                                                            |                                 |                                                        |                                           |                                                |                                     |                                                |                                         |  |
| Merge Patient Recor                                                                        | d                               |                                                        |                                           |                                                |                                     |                                                | History                                 |  |
| Merge Patient Recor                                                                        | d                               | There are no other Patie                               | ent records merged                        | to this Patient at this                        | time.                               |                                                | History                                 |  |
| Merge Patient Recor<br>Split Patient Record                                                | d                               | There are no other Patie                               | ent records merged                        | to this Patient at this                        | time.                               |                                                | History                                 |  |
| Merge Patient Recor<br>Split Patient Record<br>Admission ID                                | d<br>Alt. Patient ID            | There are no other Patie<br>Patient Name               | ent records merged<br>Payers              | to this Patient at this                        | time.<br>Office Name                | Status                                         | History<br>History<br>Action            |  |
| Merge Patient Record<br>Split Patient Record<br>Admission ID<br>411-9901095885 <u>26</u> 5 | d<br>Alt. Patient ID<br>4112022 | There are no other Patie<br>Patient Name<br>Demo Sarah | ent records merged<br>Payers<br>Universal | to this Patient at this<br>Patient Payer1-PROD | time.<br>Office Name<br>Dona Office | Status<br>Split                                | History<br>History<br>Action<br>Unsplit |  |

**Patient Profile: Split Patient Record** 

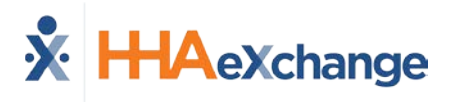

### **Moving Authorization**

Once the split is completed, Providers have the option to move Authorizations from one Patient Profile to the other. To move an Authorization, navigate to the *Authorization/Orders* page (*Patient > Authorizations/Orders*) and click on the <u>Move Authorization</u> link), above the grid, as illustrated in the following image.

| uthorizations                             | Orde           | er Frequen                | су         |            |               |                          |        |        |          |       |                  |               |                     |        |           |
|-------------------------------------------|----------------|---------------------------|------------|------------|---------------|--------------------------|--------|--------|----------|-------|------------------|---------------|---------------------|--------|-----------|
|                                           |                |                           |            |            |               |                          |        |        |          |       | Movenau          | thorization [ | Deleted Aut         | noriza | tion Hist |
| Payer                                     | Auth. #        | From Date                 | To Date    | Discipline | Svc.<br>Code  | Max<br>units for<br>Auth | Туре   | Period | Max. FSS | MTWTR | emaining<br>nits | Notes Add     | Visits/<br>Invoices |        |           |
| Universal Patient<br>Payer1-PROD<br>(MIA) | <u>4112022</u> | 0 <mark>4/</mark> 11/2022 | 05/31/2022 | нна        | HHA<br>Hourly | N/A                      | Hourly | Weekly | 20.00    |       | 0.00             | Edit          | Update              | x      | 8         |

**Move Authorizations Link** 

The *Move Authorization* window opens. Select the applicable **Authorization** and **Patient**. Note that this only applies to Patients with split records and for *active* current Authorizations (no past Authorizations); therefore, only applicable Authorizations and Patients are available to select.

| * Authorization: | 4112022                | ~     |
|------------------|------------------------|-------|
| * Patient:       | Demo Sarah [9901095885 | 265 🗸 |
|                  | Sava Cancel            |       |

**Move Authorizations Window** 

In addition, an Authorization cannot be moved if visits are confirmed and billed.

### **Deleting a Split Patient Profile**

A Split Patient Profile can be deleted provided that there are no scheduled visits, authorizations, invoices or any activity associated with the profile. To delete, click on the <u>Unsplit</u> link (as seen in the image below) and follow the system prompts. If any activity is associated with the Split Patient Profile, then the system issues a validation at the time of deletion, not allowing the un-split.

|                      |                 |                         |                                            |             | Merge Patient |
|----------------------|-----------------|-------------------------|--------------------------------------------|-------------|---------------|
|                      |                 | There are no other Pati | ent records merged to this Patient at this | time.       |               |
| Split Patient Record |                 |                         |                                            |             | History       |
|                      |                 |                         |                                            |             | Split Patient |
| Admission ID         | Alt. Patient ID | Patient Name            | Payers                                     | Office Name | Status Action |
| 411-9901095885265    | 4112022         | Demo Sarah              | Universal Patient Payer1-PROD              | Dona Office | Split Unsplit |
| General              |                 |                         |                                            |             | History       |

**Unsplit Patient Record Link** 

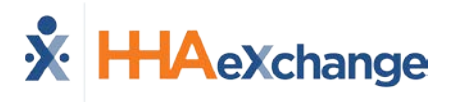

### **Permission: Split Patient Record**

Permissions for this feature is role-based. To assign permissions, navigate to *Admin > User Management > Edit Roles*. Select *Patient* from the **Section** field, applicable **Roles** from the dropdown field and click *Search*. Under the *Patient General* category, select the **Split Patient** permission for the chosen roles and click *Save* to finalize.

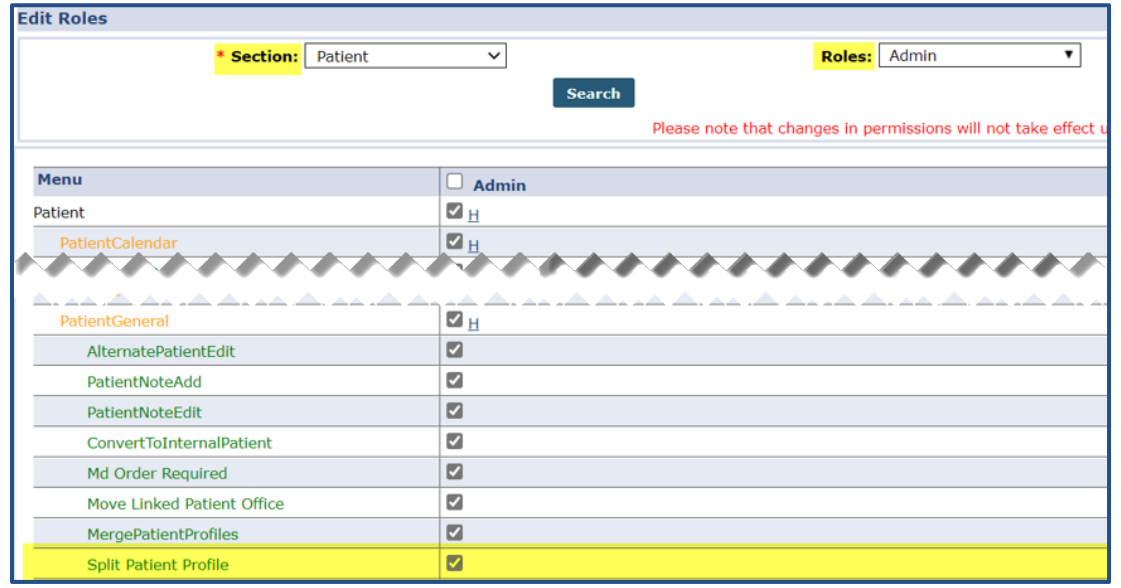

**Permission: Split Patient Profile** 

# New Caregiver Search from Visit Window

As of this release, when searching for a Caregiver for a visit from the visit *Schedule* tab, clicking on the ? to the right of the **Caregiver Code** field routes users to the new *Caregiver Search* module. From this menu, chose to generate an *Availability Search* or a *Caregiver Search*, as seen in the following image.

| Schedule  | Visit Info              | Bill Info   | Verification                |                   |                          |
|-----------|-------------------------|-------------|-----------------------------|-------------------|--------------------------|
| Schedule: |                         |             |                             |                   | Histo                    |
| * Sche    | edule Time: 0800 - 1000 | Z Temporary | Caregiver Code:             | 1000<br>Temp Temp | 2<br>Myailability Search |
|           | POC: 2687109-04/0       | 1/19 🗸      | Assignment ID:<br>Pay Code: | 010101<br>Select  | ✓aregiver Search         |

Searching for a Caregiver to Fill a Visit

### **Caregiver Search**

Selecting *Caregiver Search* routes to the *Caregivers Search* page, as seen in the following image.

| aregivers    |                         |                  |                |  |  |  |  |
|--------------|-------------------------|------------------|----------------|--|--|--|--|
| Caregivers   | Caregiver General Avail | ability Fill a S | Specific Shift |  |  |  |  |
| Search Ca    | aregivers               | Status           |                |  |  |  |  |
| Support Miar | ni 👻                    | Active           | ( <b>T</b> )   |  |  |  |  |
| + Advanced   | Filters                 |                  |                |  |  |  |  |
| Search       | Reset                   |                  |                |  |  |  |  |

**Caregiver Search Page** 

Once a Caregiver is selected for the visit, click on the ellipsis (...) from under the **Actions** column for the applicable Caregiver and select **Assign to Visit**, as illustrated in the following image.

| aregi   | vers                       |                 |                         |              |                        |                     | Bulk Actions     |
|---------|----------------------------|-----------------|-------------------------|--------------|------------------------|---------------------|------------------|
| List (2 | 83) Map (283)              |                 |                         |              |                        |                     |                  |
|         | Caregiver ‡                | Discipline(s) = | Address +               | Phone #      | Email ¢                | Contact<br>Method = | Status = Actions |
|         | Sheeran Ed<br>MIA-1016     | PCA, HHA        | HOLLYWOOD, FL,<br>33021 | -            |                        |                     | Active           |
|         | Bartels Tyrese<br>MIA-1017 | PCA, HHA, HSK   | HOLLYWOOD, FL,<br>33024 |              |                        | Send Message<br>    |                  |
|         | Burruss Kandi              | PCA, HHA, RN,   | 1230 Brickell Ave       | 305-726-6338 | jeshah@hhaexchange.com | Mobile/Text         | Arthur           |

**Caregiver Search: Assign to Visit** 

**Note:** The **Assign to Visit** option is only available when the search is tied to a visit. This option does not appear when conducting a general Caregiver Search.

### **Availability Search**

Selecting **Availability Search** routes the user to the *Fill a Specific Shift* page. The visit details are prepopulated in the **Patient**, **Date**, and **Shift** fields. From this page, click the **Search** button to generate and select an available Caregiver.

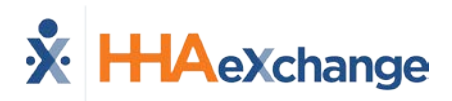

| Caregivers Caregiver General Avai | ability Fill a Specific Shift | > |            |                            |
|-----------------------------------|-------------------------------|---|------------|----------------------------|
| Search to Fill a Specific Sh      |                               |   |            |                            |
|                                   | rt                            |   |            |                            |
| Office                            | Patient *                     |   | Date *     | Shift *                    |
| Support Miami 👻                   | ML Root (MIA-9901095682)      | × | 04/11/2022 | 2200-2300 (HHA): Temp Temp |
|                                   | Enter patient name            |   |            |                            |

Availability Search: Fill a Shift

# **Caregiver Search Pages Save Selections**

In this release, via the *Caregiver Search* module (*Caregiver Search/Availability Search/Fill a Shift* pages), Providers can search and save selections made on one search page when navigating to the next one for purposes of sending communications or sending a case broadcast for Caregivers from page to page of search results without losing selected Caregivers from previous pages.

When clicking on <u>Next</u>, the system generates a message asking the user to save selections before moving to the next page on the Search Results, as seen in the following image.

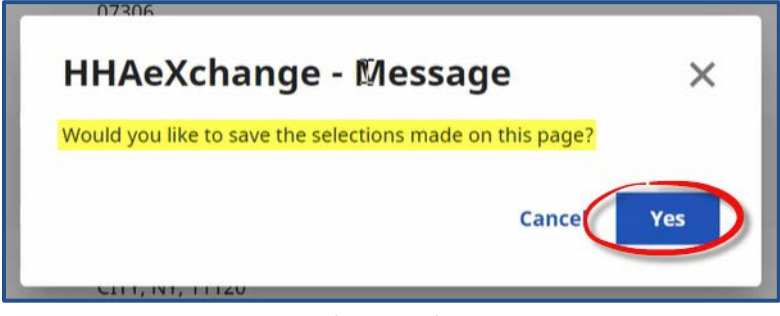

Caregiver Search: Save Selections per Page

Once ready to create the message or broadcast, the selected Caregivers appear in the Recipients field.

| Send Messag               | ×                                                                |  |
|---------------------------|------------------------------------------------------------------|--|
| All fields marked with an | asterisk (*) are required.                                       |  |
| Delivery Method * Text *  | <ul> <li>Delivery Time</li> <li>Now</li> <li>Schedule</li> </ul> |  |
| Recipients                |                                                                  |  |
| Floyd Beth Pacino Al      | Negron Luisa Rashidi Affan Coughlin Tom                          |  |
| Subject                   | 2                                                                |  |

Selected Caregivers in Recipients Field

# **Automated Notes for Unstaffed Visits Ops Worklist**

In this release, Automated Notes now apply to the **Unstaffed Visits** worklist, ensuring there is a note detailing why a particular task has been set to <u>Completed</u>, as seen in the following image.

| Un  | staffed Visits                                          | 0            |               |                          |                   |              |                  |                                          | Display: 10 * | Bulk A    | ctions 👻 |
|-----|---------------------------------------------------------|--------------|---------------|--------------------------|-------------------|--------------|------------------|------------------------------------------|---------------|-----------|----------|
|     | Patient =                                               | Visit Date 🕫 | Schedule Time | Address a                | Contract +        | Discipline + | Reported On<br>© | Last Note Entered                        | Assignee #    | Status =  | Actions  |
|     | order2 order2<br>Admission ID: EXQ-<br>9000205985385411 | 03/27/2022   | 1000-1100     | NEW YORK, NY, 10101      | USA-Care          | HHA          | 03/25/2022       | This visit has been staffed.             |               | Completed |          |
| C   | 01 01 Admission<br>ID: EXQ-<br>9000205985384835         | 03/27/2022   | 0100-0300     | R SCHENECTADY, NY, 12345 | NationalInsurance | ННА          | 03/25/2022       | This visit has been marked as<br>missed. |               | Completed | -        |
| - 6 | order2 order2                                           | 03/26/2022   | 1000-1100     | NEW YORK, NY, 10101      | USA-Care          | HHA          | 03/25/2022       |                                          |               | Open      |          |

**Unstaffed Visits Ops Worklist: Reason Note** 

# **Utilize Set Office Time Zone: Added Pages**

In the last release, the system was enhanced to use the applicable Time Zone, based on the Caregiver's Primary Office. In this release, the *Physician Profile* and *Ops Worklists* pages have now been added to ensure that the correct time is captured.

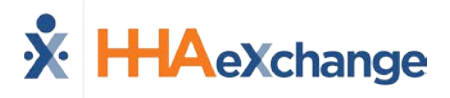

# **Invoice Batch Size Limitations**

To enhance system performance, a 5000-visit per batch limit has been implemented to prevent users from creating large batches. When a user attempts to create a single batch with more than 5000 visits, the system issues a validation stating the Contract and the potential impacted batches, as seen in the following image.

| HHAeXchange - Validation(s)                                                                                                    |
|----------------------------------------------------------------------------------------------------|
| You are attempting to process more than five thousand records in a single invoice batch for contract <b>Life Care Demo Payer</b> . Please divide into smaller amounts before proceeding. |
| Impacted Potential Batches :<br>• Life Care Demo Payer : Excellence QA Team<br>• Life Care Demo Payer : HHAeXchange Office                                                               |
| The remaining office records will be processed.                                                                                                    |
| ок                                                                                                    |
| ок                                                                                                    |

Validation: Invoice Batch Limit

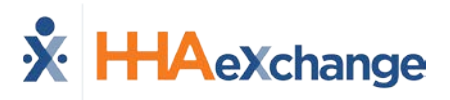

# **NPI Field Validation Updates**

In this release, Providers can disable NPI validations via the *Agency Info* page (*Admin > Agency Info*). In the *General* section, select the **Disable NPI Validation** checkbox to allow entry of custom alpha-numeric values, up to 15 characters (increased from 10).

If left unselected, then alpha-numeric values are not allowed and the 10-character limit remains, as seen in the following image.

| Save                                                                                                 |          |  |  |  |  |  |
|----------------------------------------------------------------------------------------------------|----------|--|--|--|--|--|
| General                                                                                              |          |  |  |  |  |  |
| *Agency Name: Universal Patient Provider-QA Agency Initials: AQAW                                    |          |  |  |  |  |  |
| * Agency Code: AQAQ Serviced Zip Codes: Enter Serviced Zip Code                                      | 5        |  |  |  |  |  |
| IVR Phone #: HHAeYchange - Validation(s) X Languages: Select Language                                |          |  |  |  |  |  |
| Default Coordinator:Select v ed File Usage: 1 GB Used (102.00 GB                                     | .imit) 🤃 |  |  |  |  |  |
| Password Expires Within: Days (i) The NPI must be 10 characters in length. Tax ID No.: 753753299 (i) |          |  |  |  |  |  |
| Disable NPI Validations: 🔲 🛈                                                                         |          |  |  |  |  |  |
| NPI No.: 335155 1 Provider I                                                                         |          |  |  |  |  |  |

Agency Info: Disable NPI Validations Checkbox

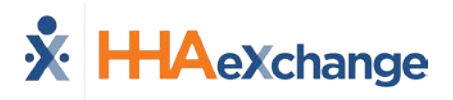

# **Report Modifications**

DISCLAIMER

Report Modifications will be fully available on 4/28/2022. Please contact <u>HHAX Support Team</u> for details, setup, and guidance.

The following sections provide updates or changes made to existing HHAeXchange Reports.

## **Generate Report Button in Multiple Reports**

A *Generate Report* button, alongside the existing *View Report* button, has been added to the following reports. These reports are available to download in Excel, PDF, and CSV formats, as seen in the following images. These reports can also be downloaded from the *Background Report Monitor* page; refer to the section below.

- Exception Reports > Conflict Report
- Payroll > Confirmed Visit Report
- Billing > Invoicing > Batch Detail Report
- DOH > Contract Service By County
- DOH > Patient Form
- Other Reports > Visit Verification Compliance
- Sales > Billing by Contract Summary
- Report > Referral Patient Reports > Referral Patient by Status

| * HAeXchange Repo  | rt Center                                                                                                    |                                                                                                    |                                                                                                    |                                   |
|--------------------|----------------------------------------------------------------------------------------------------|----------------------------------------------------------------------------------------------------|----------------------------------------------------------------------------------------------------|-----------------------------------|
| Conflict Depart    |                                                                                                    |                                                                                                    | Welcome -                                                                                                    | nkdemo1 (Excellence QA - ML - UAT |
| Connict Report     |                                                                                                    |                                                                                                    |                                                                                                    | No. 5/1 HHA Reports - Version 2.  |
| Conflict Report    |                                                                                                    |                                                                                                    |                                                                                                    |                                   |
| Office(s):         | All                                                                                                    |                                                                                                    | Contract:                                                                                                    | All                               |
| Visit Date From:   |                                                                                                    | Visit Date To:                                                                                                    | Conflict status:                                                                                                    | All 🗸                             |
| Billed Date From:  |                                                                                                    | Billed Date To:                                                                                                    | Caregiver:                                                                                                    | ·                                 |
| Caregiver Team(s): | All                                                                                                    | Caregiver Location(s): All                                                                                                    | Caregiver Branch(es):                                                                                                    | All                               |
| Note:              | All 🗸                                                                                                    | Discipline(s): All                                                                                                    | v                                                                                                    |                                   |
|                    | <ul> <li>Conflicts as of 02/21</li> <li>Conflict Reports are</li> <li>Conflict Neport only</li> <li>Conflict Neurs displa</li> <li>Weekday Processin<br/>and refreshed daily</li> <li>Weekend Processin<br/>processed over the<br/>the Conflict Report,</li> </ul> | View Report<br>//2021 01:02 AM<br>processed every night<br>runs for dates after 01/01/2012<br>yare based on nighty process as of 05/27/2013<br>g (Overnight Sunday thru Thursday): 3 Months of hi<br>for use in the Conflict Report.<br>g (Overnight Friday night and completing e<br>allowing for up-to-date coverage for longer periods | storical data is processed overnight (every night)<br>8 Months (1.5 years) of historical data is<br>any Sunday morning) and refreshed for use in<br>of time. |                                   |

Generate Report Button

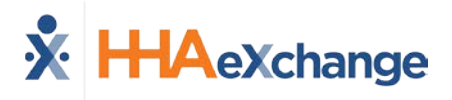

### **Background Report Monitor**

Via the *Background Report Monitor* (*Admin >Background Report Monitor*), Providers can see the progress of a report generating as well as download the report once processing is completed. Under the **Download** column, users can click on the **Download** link or click on the **Retry** link for failed attempts, as seen in the following image.

| Background Report Monitor TelxWebRPOport     |                     |                     |                     |          |               |           |  |  |
|----------------------------------------------|---------------------|---------------------|---------------------|----------|---------------|-----------|--|--|
| In Process Reports (refreshes automatically) |                     |                     |                     |          |               |           |  |  |
| No Data Found.                               |                     |                     |                     |          |               |           |  |  |
|                                              |                     |                     | Refresh             |          |               |           |  |  |
|                                              |                     |                     |                     |          |               |           |  |  |
| Completed Reports                            |                     |                     |                     |          |               |           |  |  |
| Search Results (21)                          |                     |                     |                     |          |               |           |  |  |
|                                              |                     |                     |                     |          |               | Next Last |  |  |
| Report                                       | Submitted Time      | Actual Start Time   | End Time            | Duration | <u>Status</u> | Download  |  |  |
| AR Summary Report                            | 4/5/2022 3:25:03 PM | 4/5/2022 3:25:19 PM | 4/5/2022 3:26:24 PM | 00:01    | Completed     | Download  |  |  |
| Pre-process payroll (Summary) 188            | 4/5/2022 3:13:10 PM | 4/5/2022 3:13:19 PM | 4/5/2022 3:19:46 PM | 00:06    | Completed     | Download  |  |  |
| Billing Report                               | 4/5/2022 2:17:05 PM | 4/5/2022 2:17:18 PM | 4/5/2022 2:26:04 PM | 00:09    | Completed     | Download  |  |  |
| Visit Report                                 | 4/5/2022 2:16:19 PM | 4/5/2022 2:16:48 PM | 4/5/2022 2:21:39 PM | 00:05    | Failed        | Retry     |  |  |
| Visit Report                                 | 4/5/2022 2:04:45 PM | 4/5/2022 2:04:48 PM | 4/5/2022 2:46:55 PM | 00:42    | Failed        | Retry     |  |  |
| Visit Report                                 | 4/5/2022 1:59:29 PM | 4/5/2022 1:59:49 PM | 4/5/2022 2:17:29 PM | 00:18    | Failed        | Retry     |  |  |
| Visit Report                                 | 4/5/2022 1:48:55 PM | 4/5/2022 1:49:18 PM | 4/5/2022 1:51:37 PM | 00:02    | Failed        | Retry     |  |  |
| Visit Report                                 | 4/5/2022 1:45:52 PM | 4/5/2022 1:46:18 PM | 4/5/2022 1:51:22 PM | 00:05    | Failed        | Retry     |  |  |
| Billing Report                               | 4/5/2022 1:43:04 PM | 4/5/2022 1:43:18 PM | 4/5/2022 1:43:26 PM | 00:00    | Completed     | Download  |  |  |
| Billing Report                               | 4/5/2022 1:33:22 PM | 4/5/2022 1:33:48 PM | 4/5/2022 2:37:24 PM | 01:04    | Completed     | Download  |  |  |

**Background Report Monitor**